## Diploma Name – Direct Path

If you only want to update your diploma name, the steps below can be followed at any time regardless of application for graduation status.

| 1 | Log in to SIS <u>http://sis.rit.edu</u>                                                               |  |  |  |
|---|----------------------------------------------------------------------------------------------------|--|--|--|
| 2 | Click on                                                                                              |  |  |  |
| 3 | Fo Add a Diploma Name<br>Click the + under Names to add a Diploma Name (preferred name can be undeted |  |  |  |
|   | at start.rit.edu):                                                                                    |  |  |  |
|   | nes                                                                                                   |  |  |  |
|   |                                                                                                    |  |  |  |
|   | Cancel Add Name Accept                                                                                |  |  |  |
|   | Type Diploma                                                                                          |  |  |  |
|   | *Name Format English ~                                                                                |  |  |  |
|   | *First Name                                                                                           |  |  |  |
|   | Middle Name                                                                                           |  |  |  |
|   | *Last Name                                                                                            |  |  |  |
|   | Suffix                                                                                                |  |  |  |
|   |                                                                                                    |  |  |  |
|   |                                                                                                    |  |  |  |
|   |                                                                                                    |  |  |  |
|   |                                                                                                    |  |  |  |
|   |                                                                                                    |  |  |  |
| 4 | To Edit Diploma Name                                                                                  |  |  |  |
|   | Click the > button next to Diploma to update your name (preferred name can be                         |  |  |  |
|   | updated at start.rit.edu):                                                                            |  |  |  |

| Туре             |                       |   |   |
|------------------|-----------------------|---|---|
| Primary          |                       | > |   |
| Preferred        |                       | > |   |
| Diploma          |                       | > |   |
| Fill in the requ | ired fields           |   | 4 |
| Cancel           | Cancel Edit Name Save |   |   |
| Туре             | Type Diploma          |   |   |
| *Name Format     | English 🗸             |   |   |
| Prefix           | <b>`</b>              |   |   |
| *First Name      | Same                  |   |   |
| Middle Name      |                       |   |   |
| *Last Name       | Sample                |   |   |
| Suffix           | ~                     |   |   |
|                  | Delete                |   |   |
| Click on         |                       |   |   |